# TOUCh DIAMOND2 Snelstartgids

### **Belangrijke informatie**

# DE ACCU IS NIET VOLLEDIG OPGELADEN WANNEER U DEZE UIT DE VERPAKKING HAALT.

### VERWIJDER HET BATTERIJPAK NIET TERWIJL HET APPARAAT LAADT. DE GARANTIE IS ONGELDIG ALS U HET TOESTEL ONTMANTELT OF PROBEERT HET TE ONTMANTELEN.

### **PRIVACY-BEPERKINGEN**

In bepaalde landen bent u verplicht aan uw gesprekspartner te melden dat u het gesprek wilt opnemen. Houd u altijd aan de geldende wetten en richtlijnen in uw land als u de opnamefunctie van uw PDA-telefoon gebruikt.

### **BEPERKING VAN AANSPRAKELIJKHEID**

Voor zover maximaal is toegestaan door toepasselijke wetgeving kunnen High Tech Computer of diens leveranciers in geen geval door de gebruiker of een derde partij aansprakelijk worden gesteld voor enige indirecte, speciale of incidentele schade, gevolgschade of schadevergoeding van welke aard dan ook, door contract of een onrechtmatige daad, maar niet beperkt tot, letsel, verlies van inkomsten, verlies van goodwill, verlies van zakelijke kansen, gegevensverlies en/of winstverlies, op enige manier voortvloeiend uit of verband houdend met, of het leveren of al dan niet nakomen van verplichtingen, of het gebruik van de weersinformatie, beursgegevens, gegevens of -documentatie, ongeacht of dit te voorzien was.

### **VOOR MEER INFORMATIE**

Zie voor informatie over gezondheid, veiligheid en regelgeving "Veiligheid en andere aantekeningen".

# Inhoud

| 1.  | Welkom bij de Snelstartgids van HTC Touch Diamond25  |
|-----|------------------------------------------------------|
| 2.  | In de Verpakking5                                    |
| 3.  | Kennismaken met de HTC Touch Diamond26               |
| 4.  | De SIM-kaart, batterij en geheugenkaart installeren7 |
| 5.  | De batterij opladen9                                 |
| 6.  | Opstarten9                                           |
| 7.  | Het TouchFLO <sup>™</sup> 3D beginscherm             |
| 8.  | Het Startscherm gebruiken 11                         |
| 9.  | Het eerste telefoontje 12                            |
| 10. | Een videogesprek voeren 13                           |
| 11. | Gegevens invoeren14                                  |
| 12. | Basisinstellingen                                    |
| 13. | Favoriete contactpersonen toevoegen                  |
| 14. | Gesprekken bekijken                                  |
| 15. | Een tekstbericht verzenden                           |
| 16. | Een MMS-bericht verzenden                            |
| 17. | Een internet e-mailaccount instellen 22              |

| 18. | Wi-Fi gebruiken                            | 23 |
|-----|--------------------------------------------|----|
| 19. | Mobiel internet                            | 23 |
| 20. | Bluetooth                                  | 24 |
| 21. | Afspraken bijhouden                        | 26 |
| 22. | Foto's maken en video opnemen              | 27 |
| 23. | Foto's en video's weergeven                | 28 |
| 24. | Het toestel aansluiten op een computer     | 29 |
| 25. | Het toestel synchroniseren met de computer | 30 |
| 26. | Bestanden naar de geheugenkaart kopiëren   | 31 |
| 27. | Muziekbestanden synchroniseren             | 31 |
| 28. | Muziek luisteren op het toestel            | 32 |
| 29. | Het toestel resetten                       | 33 |
| 30. | Veiligheid en andere meldingen             | 34 |

### 1. Welkom bij de Snelstartgids van HTC Touch Diamond2

Gefeliciteerd met de aankoop van de HTC Touch Diamond2.

Met deze **Verkorte handleiding** kunt u snel gebruik maken van uw Touch-telefoon met Windows Mobile<sup>®</sup> 6.1 Professional. De Snelstartgids begint bij het moment waarop u de verpakking opent en leidt u vervolgens door die onderdelen, waarvan wij denken, dat u deze direct bij de eerste keer dat u het toestel inschakelt, wilt weten of gebruiken.

Raadpleeg de **Gebruikershandleiding PDF** voor complete informatie over het gebruik van het apparaat. U vindt deze op de bij het toestel meegeleverde **Gebruikershandleiding-cd**.

### 2. In de Verpakking

De doos behoort het volgende te bevatten.

- HTC Touch Diamond2
- Batterij
- Netstroomadapter
- Stereohoofdtelefoon met kabel
- USB-synchronisatiekabel
- Schermbeveiliging
- Snelstartgids
- · Aan de slag en Gebruikershandleiding schijven
- Extra stift

#### 6 Snelstartgids

### 3. Kennismaken met de HTC Touch Diamond2

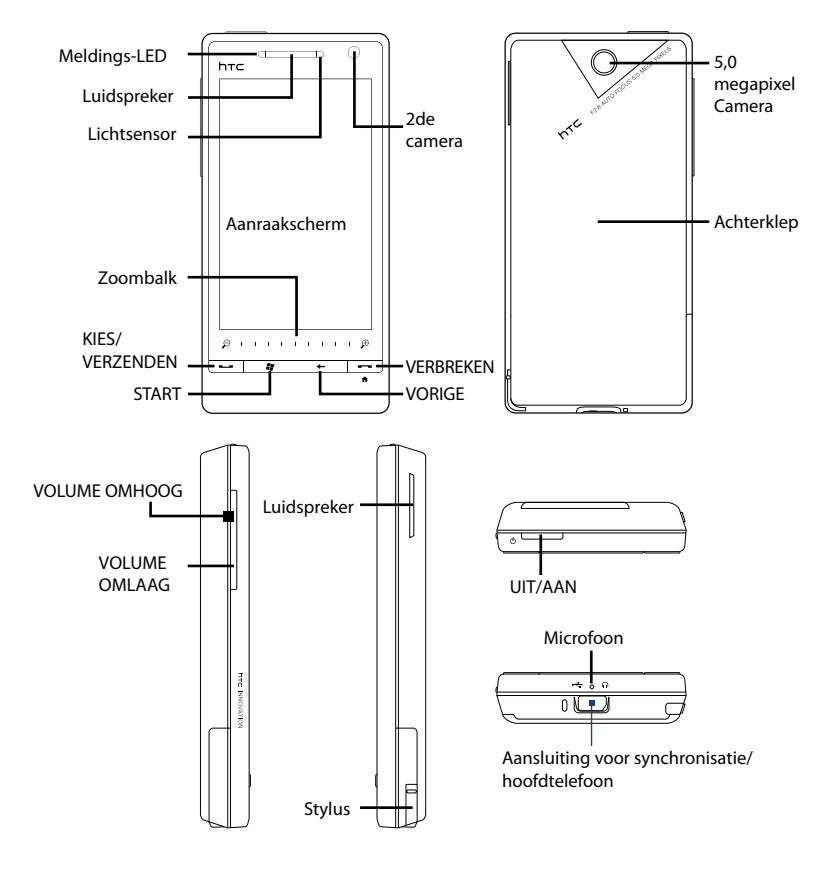

### 4. De SIM-kaart, batterij en geheugenkaart installeren

Zorg ervoor dat het toestel is uitgeschakeld voordat u de sim-kaart en batterij. U moet ook de achterklep verwijderen voordat u deze onderdelen kunt installeren.

#### De achterklep verwijderen

- 1. Zorg dat het apparaat is uitgeschakeld.
- Houd het toestel met beide handen stevig vast en met de voorkant naar beneden gericht.
- Duw de achterklep met uw duim omhoog totdat deze losschiet van het toestel, en schuif het vervolgens omhoog om het te verwijderen.

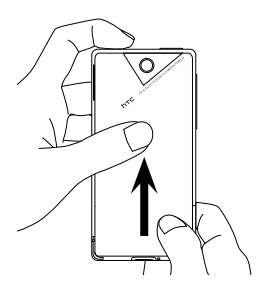

#### De SIM-kaart installeren

- 1. Verwijder de batterij wanneer deze is geïnstalleerd.
- Plaats de SIM-kaart in de SIM-kaartsleuf met de gouden contactpunten omlaag gericht en het afgeschuinde hoekje naar buiten uit de sleuf.
- 3. Schuif de SIM-kaart volledig in de sleuf.

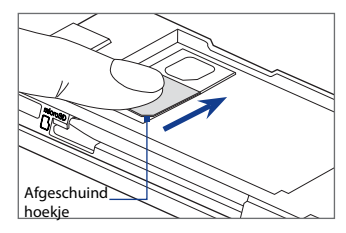

#### 8 Snelstartgids

#### De batterij installeren

- Plaats de koperen contactpunten van de batterij tegen de batterijpolen onderin de batterijhouder.
- Plaats eerst de zijde met de contactpunten van de batterij en duw de batterij vervolgens voorzichtig op zijn plaats.
- 3. Plaats de batterijklep terug.

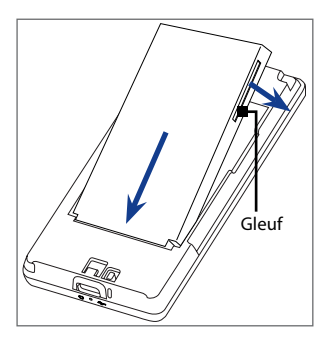

#### Een microSD<sup>™</sup> kaart plaatsen

Zoek de geheugenkaartsleuf en plaats vervolgens de microSD-kaart in de sleuf met de goudkleurige contactpunten omlaag gericht, totdat deze op z'n plek klikt.

## **Opmerking** Druk op de microSD-kaart om deze uit de sleuf te verwijderen.

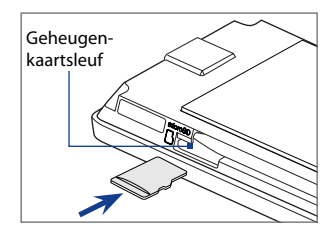

Voor meer informatie over het verwijderen of plaatsen van deze onderdelen in het toestel, zie het hoofdstuk "Aan de slag" in de Gebruikershandleiding-PDF.

### 5. De batterij opladen

Nieuwe batterijen worden gedeeltelijk opgeladen geleverd. Plaats de batterij en laadt deze op voordat u het toestel gaat gebruiken.

#### De batterij opladen

- 1. Sluit de usb-stekker van de adapter aan op de sync-aansluiting aan de onderzijde van het toestel.
- 2. Sluit de netvoedingsadapter aan op een stopcontact om het laden van de batterij te starten.

De batterij is na ongeveer **3 uur** laden volledig gevuld.

### 6. Opstarten

Zodra de batterij is geplaatst en opgeladen, kunt u het toestel inschakelen en gebruiken.

#### Het apparaat inschakelen

Druk op de AAN/UIT-toets. Bij het eerste gebruik installeert het apparaat aangepaste instellingen, waarna het scherm SIM-kaart gewijzigd verschijnt.

### De aanvankelijke apparaatinstellingen vastleggen

Het scherm **SIM-kaart gewijzigd** geeft u de mogelijkheid om de gegevensverbinding van het apparaat automatisch in te stellen, zoals 3G/EDGE/GPRS, MMS, en WAP en/of contacten van de SIM-kaart (indien beschikbaar) naar uw apparaat te importeren.

Volg de aanwijzingen op het scherm om door te gaan. Nadat u de gegevensverbindingen hebt ingesteld en contacten van de SIM-kaart naar het apparaat hebt gekopieerd, herstart het apparaat en verschijnt het TouchFLO 3D-beginscherm.

#### 10 Snelstartgids

### 7. Het TouchFLO<sup>™</sup> 3D beginscherm

Het hoofdscherm van het toestel is het Beginscherm van TouchFLO<sup>™</sup> 3D. Hierop heeft u via enkele vingeraanrakingen toegang tot de belangrijkste functies, zoals favoriete contactpersonen, tekstberichten, e-mail, internet en meer.

Hier volgen de tabbladen die u op het beginscherm van de TouchFLO 3D vindt:

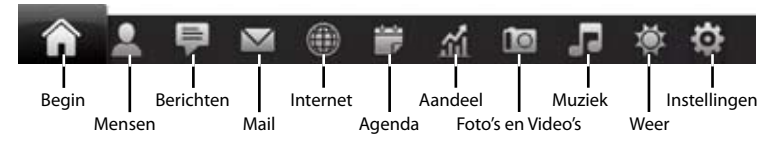

#### Schakelen tussen de tabbladen in het beginscherm

Voer een van de volgende handelingen uit:

- Tik op de gewenste tab.
- Druk op de geopende tabblad, houd deze vast met uw vinger, en beweeg uw vinger nu naar links of rechts over de tabs. Laat los wanneer u het gewenste tabblad hebt geselecteerd.

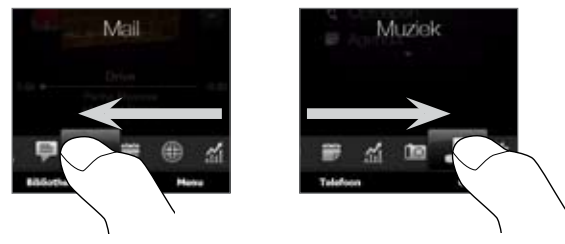

• Veeg naar links over het scherm om naar het volgende tabblad te gaan en veeg naar rechts om naar het vorige tabblad te gaan.

In de volgende onderdelen van deze Verkorte handleiding vindt u informatie over het gebruik van de tabbladen van het Beginscherm. Voor meer informatie over het gebruik van TouchFLO 3D, zie de pdf met de Gebruikershandleiding op de Gebruikershandleiding-cd.

### 8. Het Startscherm gebruiken

Tik op **Start** in de linkerbovenhoek van het scherm of druk op de knop START ( **#** ) om het Startscherm te openen. In het Startscherm hebt u toegang met één knop tot alle programma's en instellingen van uw Windows Mobile-apparaat. U kunt ook de snel-koppelingpictogrammen van uw favoriete programma's in het beginscherm opnemen zodat u ze snel kunt openen.

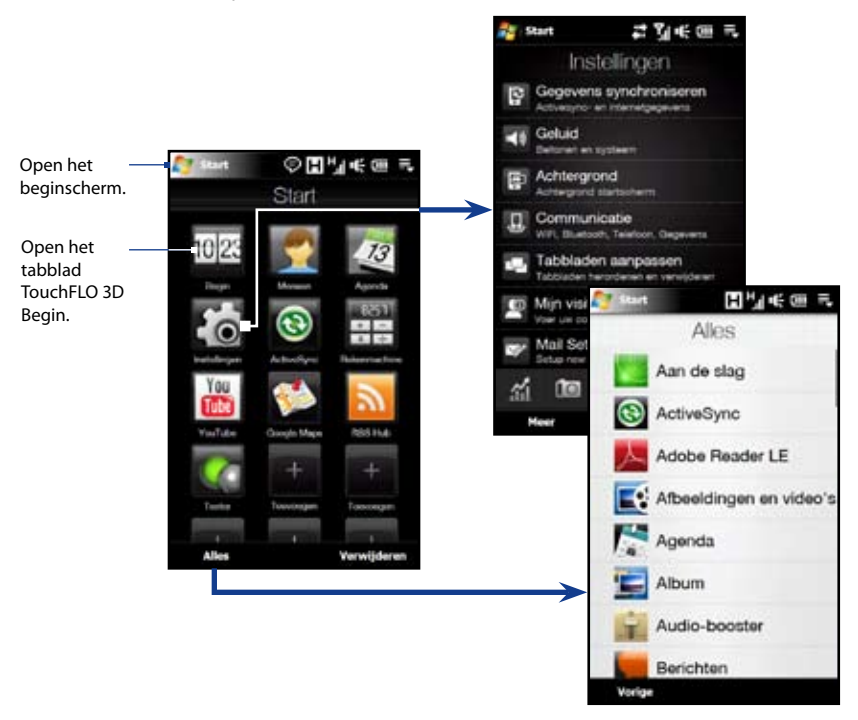

### 9. Het eerste telefoontje

- 1. Tik in het beginscherm op **Telefoon**.
- 2. Toets het telefoonnummer met behulp van de toetsen in.
  - Tip Als u op een verkeerd nummer hebt getikt, tikt u op ; zo wist u elk opeenvolgend cijfer van een nummer. Als u het volledige nummer wilt wissen, houdt u ; aangetikt.
- 3. Tik op Kies om te bellen.
  - Tip Tijdens het bellen kunt u met de VOLUME OMHOOG/ OMLAAG-knoppen aan de zijkant van het toestel het geluidsvolume van de telefoon aan te passen.
- **4.** Druk tijdens het gesprek op **Gesprek stoppen** of druk op STOPPEN om op te hangen.

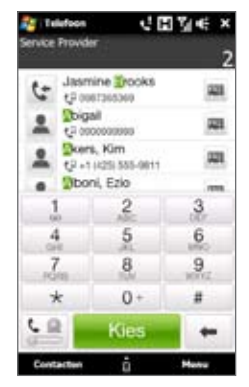

### Een inkomend gesprek accepteren of weigeren

Als u een telefoongesprek ontvangt, verschijnt het venster Inkomend videogesprek, zodat u het gesprek kunt beantwoorden of negeren.

#### Het gesprek beantwoorden

Schuif de knop in het midden geheel naar links op de balk **Beantwoorden/negeren** of druk op de knop KIES/VERZENDEN.

#### Een binnenkomend gesprek weigeren

Schuif de knop in het midden geheel naar rechts op de balk **Beantwoorden/negeren** of druk op de knop STOPPEN.

#### Het belgeluid dempen

U kunt het belgeluid dempen zonder het gesprek te weigeren door te tikken op **Beltoon dempen** rechtsonder in het venster Inkomend videogesprek.

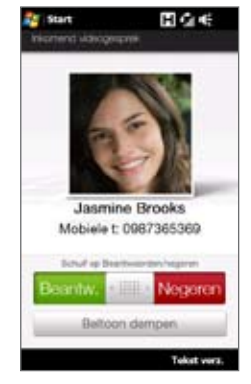

# Het gesprek automatisch weigeren en een vooraf ingesteld SMS-bericht naar de beller sturen.

Als u een gesprek ontvangt, tikt u op **Tekst verz.** om het gesprek te weigeren en automatisch een vooraf ingesteld tekstbericht naar de beller te sturen.

**Opmerking** Tik op **Menu > Opties > Geavanceerd** om het automatische SMS-bericht te veranderen dat de beller ontvangt als u een gesprek weigert.

### 10. Een videogesprek voeren

Tik op het Telefoonscherm op het telefoonnummer dat u wilt bellen, tik op ..., en vervolgens op de knop Videogesprek.

- Notities Afhankelijk van de signaalsterkte, verschijnt het beeld van de ander ongeveer 3 tot 5 seconden nadat de verbinding tot stand is gebracht. De kwaliteit van streaming beelden kan ook worden beïnvloed door het signaal.
  - U hebt een 3G-capabele SIM-kaart nodig en u moet de video calling service op het call plan inschakelen om videogesprekken te voeren.

### De videogesprekinstellingen veranderen

U kunt ook in het venster van Telefoon of dat van het actuele videogesprek op **Menu** > **Videogesprekopties** tikken en algemene opties voor videogesprek en diensten instellen

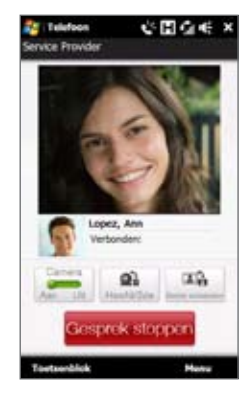

**Opmerking** U kunt tijdens een videogesprek bepaalde instellingen aanpassen, zoals de grootte en helderheid van het beeld en de te gebruiken camera. Zie de Gebruikershandleiding voor meer details.

### 11. Gegevens invoeren

Als u tekst moet typen: de schermtoetsenborden Volledige QWERTY en Toetsenblok van telefoon bevatten grote toetsen en geavanceerde invoermogelijkheden zoals context-gevoelige toetsen, en voorspellende tekstinvoer waardoor u sneller tekst kunt typen in uw berichten en documenten.

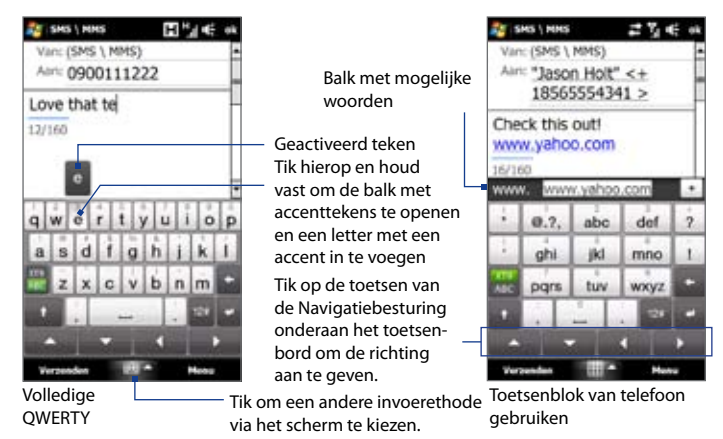

Voor de invoer van tekst, tikt u op de toetsen op het schermtoetsenbord. Afhankelijk van de geselecteerde toetsenbordlay-out, moet u eventueel vaker op dezelfde knop tikken om het gewenste teken te krijgen.

## Tip Als u de voorspellende modus gebruikt, tik dan op ENTER of SPATIE om het eerste woord in de kandidatenlijst te kiezen.

Voor meer informatie over de veschillende invoermethodes, zie het hoofdstuk "Tekst invoeren" in de Gebruikershandleiding-pdf.

### 12. Basisinstellingen

U kunt de toestelinstellingen aan uw eigen voorkeuren aanpassen.

### **Beltoon**

- 1. Tik op Start > Instellingen en tik op Geluid.
- 2. Tik op Beltoon, selecteer de gewenste beltoon in de lijst en tik op Gereed.

### Telefoonprofiel

Een profiel is een verzameling instellingen die bepaalt hoe het toestel u op de hoogte stelt van inkomende gesprekken. Zo selecteert u een profiel:

- 1. Tik op Start > Instellingen en tik op Geluid.
- Kies een van de volgende opties onder Profielen: Normaak, Trillen, Stil of Automatisch.
- Notities Automatisch stelt het toestel zo in dat het alleen gaat trillen als u gebeld wordt tijdens ingeroosterde afspraken volgens de Agenda.
  - Als u een alarm hebt ingesteld en Trillen of Stil als profiel hebt gekozen, hoort u geen alarmgeluid als het alarm afgaat.

### Achtergrond

U kunt de achtergrondafbeelding van het tabblad Begin veranderen.

- Tik op Start > Instellingen en tik op Achtergrond. Het programma Album verschijnt.
- Tik op een afbeelding om deze als achtergrond voor het tabblad Begin in te stellen. Als de gewenste afbeelding niet wordt getoond, tikt u op **Albums** en gaat u naar de map waarin de afbeelding is opgeslagen.

### Alarmklok

- 1. Tik in het beginscherm op de klok en vervolgens op de tab Alarm ( 📴 ). In dit tabblad kunt u drie alarms instellen.
- 2. Tik op een alarmtijd.
- Stel in het scherm Alarm de alarmtijd aan (uur en minuten) en tik op de dag van de week voor het alarm.
  - Tip U kunt meerdere dagen selecteren door elke gewenste dag aan te tikken. Tik op een geselecteerde dag om deze buiten het alarm te houden.
- **4.** Typ de beschrijving voor het alarm, selecteer de bijbehorende beltoon en kies of het apparaat moet trillen als het alarm afgaat.
- 5. Tik op Gereed.

### Toestelblokkering

Om de toestelblokkering in te schakelen dient u een wachtwoord in te toetsen. U typt dit ook in om het toestel te kunnen deblokkeren wanneer dit enige tijd ongebruikt is geweest.

- 1. Tik op Start > Instellingen en tik op Meer.
- 2. Op het tabblad Persoonlijk tikt u op Vergrendelen.
- Selecteer het keuzevak Bericht indien apparaat niet gebruikt gedurende en kies de tijd die verstrijkt voordat het toestel een wachtwoord vraagt.
- 4. Selecteer het Type wachtwoord.
- 5. Voer het wachtwoord in, bevestig het en tik vervolgens op **OK**.

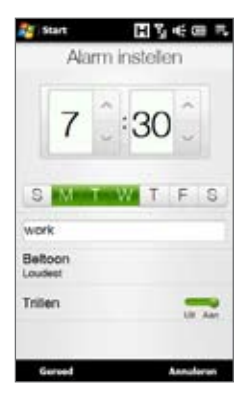

|                          |                                          |               | •      |
|--------------------------|------------------------------------------|---------------|--------|
|                          | 0                                        |               |        |
| 7                        | 8                                        | 9             |        |
| 4                        | 5                                        | 6             |        |
| 1                        | 2                                        | 3             |        |
| Dev                      | estigen: 11<br>estigen: 11<br>est Gebeug | ersteur       |        |
| wach                     | Type En                                  | woudge pin    | code • |
| Berick<br>appen<br>gates | tt inder<br>set net<br>sit peturen       | (15 min<br>fe | •      |
| Washtw                   | nord                                     |               |        |
| 1041                     | allingen                                 | н             | ¥l∉ ×  |

### Pincode van de sim-kaart

Voordat u de telefoonfuncties van het toestel kunt gebruiken, dient u een pincode in te voeren om de sim-kaart in te schakelen.

- 1. Tik op Start > Instellingen en tik op Communicatie.
- 2. Tik in het scherm Comm Manager op Telefoon>Pin code.
- 3. Typ de PIN, tik op OK en tik vervolgens in het dialoogvenster op OK.
- Tips Tik om de PIN te wijzigen op **Pincode wijzigen** in het scherm Telefooninstellingen.
  - Noodoproepen kunnen altijd worden uitgevoerd, zonder dat een pincode vereist is.

### Instellingen voor verlichting en energiebesparing

Bespaar batterijstroom door de verlichting aan te passen en energiebesparende instellingen te gebruiken.

- 1. Tik op Start > Instellingen en tik op Meer.
- 2. Op het tabblad Systeem tikt u op Energie.
- 3. Wis op het tabblad **Verlichting** het keuzevak **Verlichting automatisch aanpassen** en pas vervolgens de helderheid van het beeldscherm aan en het gebruik van de batterij: versleep de schuifknoppen batterijstroom en externe energie.
- Op het tabblad Geavanceerd stelt u in wanneer u wilt dat het achtergrondlicht én het toestel uitgaat. U doet dit voor voor zowel de accustroom, alsook voor de externe energie.
- 5. Tik op **OK**.

Zie voor meer informatie over het ontgrendelpatroon het hoofdstuk "Uw apparaat beheren" in de PDF-handleiding.

#### 18 Snelstartgids

### 13. Favoriete contactpersonen toevoegen

Op het tabblad **Mensen** van het Beginscherm kunt u maximaal 15 favoriete contactpersonen toevoegen. Zo kunt u de contactpersonen waarmee u het meeste contact hebt snel bellen, tekstberichten en e-mailberichten verzenden.

**Opmerking** De eerste keer dat u het tabblad Mensen opent, verschijnt **Mijn visitekaart** waarin u uw contactgegevens kunt invoeren en opslaan. Met Mijn visitekaart kunt u eenvoudig contactgegevens delen met familie en vrienden. Volg de aanwijzingen op het scherm om Mijn visitekaart in te vullen.

#### Contactpersonen toevoegen aan het toestel

Voordat u favoriete contactpersonen kunt toevoegen aan het tabblad Mensen, moet u contactpersonen invoeren in of toevoegen aan de lijst met contactpersonen op het apparaat.

- 1. Open in het beginscherm het tabblad Mensen, tik op Meer, en tik op Nieuwe contact bovenin de lijst.
- 2. Typ de contactgegevens en tik op **OK** om terug te keren naar het tabblad Alle in het scherm Mensen.
- Tip Als u SIM-contacten naar uw apparaat wilt importeren, tikt u op Start > Alles > SIM-beheer, tik op Menu > Alles selecteren en vervolgens op Menu > Opslaan in contacten. (Het kopiëren van SIM-contacten naar het toestel levert dubbele contactpersonen op als u ze in het tabblad Alle van het scherm Mensen bekijkt).

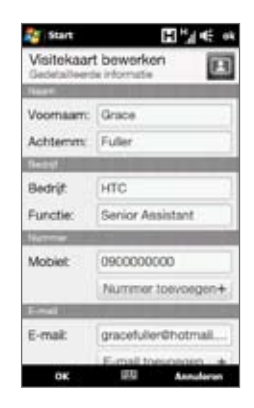

#### Favoriete contactpersonen toevoegen aan het tabblad Mensen

- 1. Schuif in het beginscherm naar het tabblad Mensen.
- 2. Tik op een van de Plus (+)-pictogrammen, of tik op Favoriet toevoegen.
- 3. Tik in het scherm Contact selecteren op de naam van de gewenste contactpersoon.
- **4.** Selecteer een telefoonnummer of e-mailadres om dit aan uw favoriete contactpersoon toe te kennen.

**Opmerking** Als geen foto aan de contactpersoon is toegewezeb, kunt u in het volgende venster een foto van de contactpersoon maken of kiezen.

#### Een favoriete contact selecteren in het tabblad Mensen

- Om één voor één door de afbeeldingen van uw contactpersonen te bladeren, beweegt u uw vinger op en neer over het scherm.
- Op de afbeeldinggalerij aan de rechterkant in het tabblad Mensen:
  - Tik op de afbeelding van de gewenste favoriete contactpersoon, of
  - Houd de geselecteerde foto aan de rechterkant van het scherm aangeraakt en ga omhoog of omlaag langs de reeks foto's totdat de gewenste favoriete contactpersoon is geselecteerd.

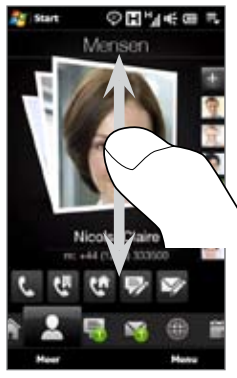

Omhoog en omlaag gaan over het scherm

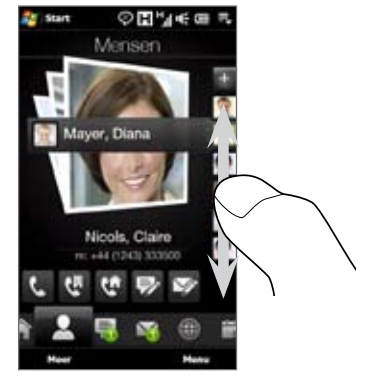

De fotostrip gebruiken

#### Een favoriete contactpersoon bellen of een bericht zenden

- 1. Ga in het Beginscherm naar het tabblad Mensen.
- 2. Veeg uw vinger omhoog of omlaag over het scherm om door de favoriete contactpersonen te bladeren.
- 3. Tik op een pictogram onder de naam van een contactpesoon om deze persoon te bellen of hem/haar een bericht of e-mail te sturen.
  - **Opmerking** Welke pictogrammen worden weergegeven, is afhankelijk van de beschikbare contactgegevens. Bijvoorbeeld ( ) wordt weergegeven als het privénummer van de contactpersoon bekend is.

### 14. Gesprekken bekijken

De Touch Diamond2 ordent alle SMS-berichten, e-mailberichten en gesprekken die u met een favoriete contactpersoon hebt uitgewisseld of gevoerd in een handige interface.

Ga in het beginscherm naar de tab **Mensen**, selecteer de contactpersoon en tik op zijn of haar foto om het scherm Contact Details te openen. Tik op de tabs om de contactgegevens en al uw conversaties met de contactpersoon te bekijken.

| <b>Q</b> • | et.               | 1              | H 74   | 4) (H | Π. |
|------------|-------------------|----------------|--------|-------|----|
| Neo        | to Clair          | •              |        | 3     | 0  |
| Ċ:         | +44.(1            | 1243) 1        | 109293 | - 14  |    |
| 5          | +84.0<br>Day 1    | (245) 2<br>145 | 133500 |       |    |
| e          | with (*<br>Dec. 7 | (243):<br>164  | 133500 |       | 7  |
| 4          | +44 (1<br>Days 0  | (343) 1<br>(00 | 153500 | - 7   | -  |
| Ŀ          | 464 (1<br>Door 4  | 3431           | 108093 | - 14  |    |
| 4          | +44.(1<br>Dog 1   | (343) 3<br>100 | 133500 | - 10  |    |
| 5          | -44 ()<br>()      | 100            | 2      | i     |    |
| ¥.         | rige .            |                |        | -     |    |

Alle gesprekken bekijken en terug bellen.

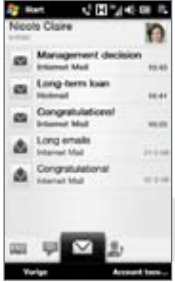

Alle ontvangen emailberichten bekijken en antwoorden sturen.

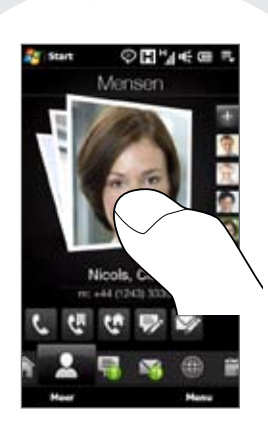

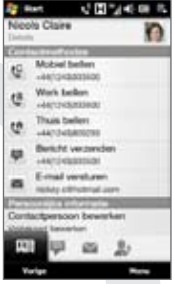

Met de contactpersoon communiceren of contactgegevens bewerken.

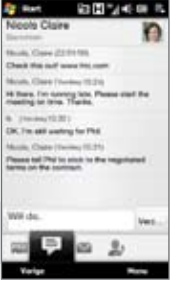

Alle uitgewisselde SMS-berichten bekijken en snel een antwoord sturen.

### 15. Een tekstbericht verzenden

U kunt met het toestel eenvoudig sms-berichten schrijven en verzenden.

- 1. Ga in het beginscherm naar het tabblad Berichten en tik op 🔛
- 2. Typ het mobiele nummer van de persoon aan wie u het bericht wilt zenden in het veld **Aan** of tik op **Aan** om een contactpersoon te selecteren in je lijst met contactpersonen.
- 3. Schrijf het bericht en tik op Verzenden.

Zie voor meer informatie over het samenstellen en versturen van SMS-berichten het hoofdstuk "Berichten uitwisselen" in de Gebruikershandleiding-pdf.

### 16. Een MMS-bericht verzenden

Maak en verstuur multimediaberichten met foto's, video's en geluid.

- 1. Tik op Start > Alles > Berichten > SMS/MMS.
- 2. Tik op Menu > Nieuw > MMS en tik vervolgens op Aangepast.
- 3. Geef het mobiele nummer of emailadres op van de ontvanger in het veld **Aan** en voer het **Onderwerp** in.
- 4. Vul de mms-berichtdia in door te tikken op Afbeelding/video invoegen, Hier tekst invoegen en Geluid invoegen.
- 5. Als u klaar bent, tikt u op Verzenden.

Zie voor meer informatie over het samenstellen en versturen van MMS-berichten het hoofdstuk "Berichten uitwisselen" in de Gebruikershandleiding-pdf.

### 22 Snelstartgids

### 17. Een internet e-mailaccount instellen

Stel uw eigen e-mailaccount in op uw apparaat, zoals Yahoo! Mail Plus of AOL.

- 1. Ga in het beginscherm naar het tabblad **Mail** en tik op **Nieuwe account** rechts onderin het scherm. Het scherm voor het instellen van de e-mailaccount verschijnt.
- 2. Typ uw e-mail adres en wachtwoord en tik op Volgende.
- 3. Typ uw naam en de weergavenaam voor de account en tik op Volgende. Mail Setup gaat vervolgens op uw apparaat op zoek naar de instellingen voor de e-mailprovider. Als de instellingen niet zijn gevonden, wordt u gevraagd om de instellingen voor de e-mailaccount handmatig in te voeren. Uw e-mailprovider kan u van deze instellingen voorzien.
- In de lijst Automatisch verzenden/ontvangen kunt u aangeven hoe vaak u automatisch e-mailberichten wilt verzenden en downloaden op uw toestel.
- Selecteer of wis een geavanceerde instelling volgens uw voorkeuren en tik op Gereed. Nieuwe e-mailberichten die u in de gemaakte account ontvangt, worden weergegeven in het tabblad Mail.
- Tik op Menu > Accounts > Nieuw account op het tabblad Mail als u nog meer emailaccounts wil toevoegen en herhaal de stappen 2 tot 5.

### Een e-mailbericht maken en verzenden

- 1. Tik aan de rechterkant in het tabblad Mail op een e-mailaccount die u wilt gebruiken.
- 2. Tik op 🕎 om een nieuwe e-mail te schrijven.
- 3. Voer het e-mailadres van de ontvanger en een onderwerp in.
- 4. Schrijf het e-mailbericht en tik op Verzenden.

Zie voor meer informatie over het samenstellen en versturen van e-mailberichten het hoofdstuk "Berichten uitwisselen" in de Gebruikershandleiding-pdf.

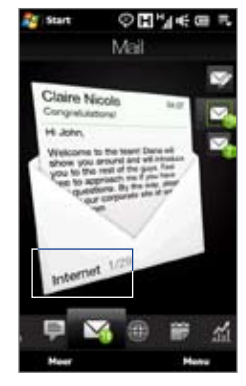

### 18. Wi-Fi gebruiken

Als u toegang hebt tot een draadloos netwerk, kunt u Wi-Fi gebruiken om met het toestel verbinding met internet te maken.

Wi-Fi inschakelen en verbinding maken met een draadloos Wi-Fi-netwerk

- 1. Tik op Start > Instellingen en tik op Communicatie.
- 2. Tik op Wi-Fi De netwerken welke zijn gevonden, worden op het scherm getoond.
- 3. Tik op het gewenste Wi-Fi-netwerk om daar verbinding mee te maken.
  - Wanneer u een open (niet-beveiligd) netwerk hebt geselecteerd, wordt u automatisch verbonden met het netwerk.
  - Als u een beveiligd netwerk hebt geselecteerd, typt u de beveiligingssleutel en tikt u vervolgens op Gereed.

Vervolgens wordt u met het netwerk verbonden.

### **19. Mobiel internet**

Ervaar het gemak van surfen onderweg met **Opera Mobile** om te internetten. U kunt ook **YouTube**-video's op het toestel bekijken.

### **Opera Mobile**

- Ga op het beginscherm naar Internet en tik vervolgens op Verkenner starten om Opera Mobile te starten.
- Tik op de adresbalk, voer het adres van de gewenste website in en tik op .
- Tik tweemaal op het scherm om in te zoomen op een webpagina of schuif met uw vinger naar rechts over de zoombalk.

Zie voor meer informatie over het gebruik van Opera Mobile het hoofdstuk "Internet" in de Gebruikershandleiding-pdf.

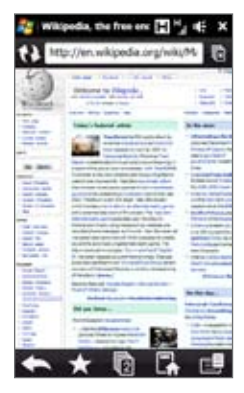

#### 24 Snelstartgids

### YouTube™

Met YouTube kunt u YouTube-video's zoeken, bekijken en er bladwijzers voor maken.

#### YouTube openen en een video bekijken

- 1. Op het beginscherm gaat u naar het tabblad Internet en tikt u op YouTube.
- 2. Tik op een video om deze te bekijken.
- Tik tijdens het bekijken van videoopnamen op het scherm om de afspeelknoppen weer te geven.

Zie voor meer informatie over het gebruik van YouTube het hoofdstuk "Internet" in de Gebruikershandleiding-pdf.

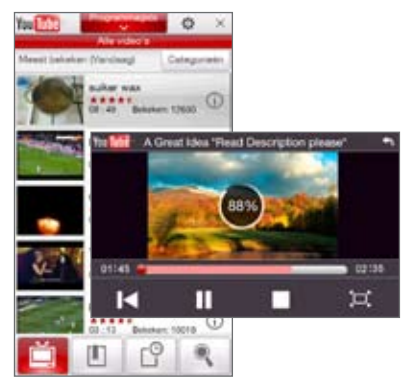

### 20. Bluetooth

Verbind uw apparaat met een Bluetooth-hoofdtelefoon om hands-free naar muziek te kunnen luisteren of naar een ander Bluetooth-apparaat en informatie uit te wisselen.

#### Een Bluetooth-handsfree of -stereohoofdtelefoon aansluiten

- 1. Controleer of uw apparaat en de Bluetooth-hoofdtelefoon zijn ingeschakeld en zich dicht genoeg bij elkaar bevinden en of de hoofdtelefoon zichtbaar is. Zie de documentatie van de Bluetooth-hoofdtelefoon over de manier om de hoofdtelefoon in de zichtbare modus te schakelen.
- 2. Tik op Start > Instellingen, tik op Communicatie en tik op Bluetooth.
- 3. Tik op Nieuwe Bluetooth-hoofdtelefoon toevoegen. Het apparaat zoekt Bluetooth-hoofdtelefoons in de omgeving op.

 Tik in de lijst op de naam van de Bluetooth-hoofdtelefoon om deze automatisch met uw apparaat te verbinden. Indien verbonden verschijnt dit pictogram ( ) rechts van de naam van de Bluetooth-hoofdtelefoon.

**Opmerking** Als automatisch verbinden mislukt, kunt u de code van de hooftelefoon handmatig invoeren als daarom wordt gevraagd.

Als de Bluetooth-hoofdtelefoon niet is verbonden, schakelt u de hoofdtelefoon in, herhaalt u de stappen 1 en 2 en tikt u op de naam van de hoofdtelefoon onder Eerder verbonden hoofdtelefoons om een verbinding te maken.

#### Andere Bluetooth-toestellen aansluiten op het toestel

- 1. Zorg ervoor dat zowel toestel als het andere Bluetooth-apparaat zijn ingeschakeld en zich in elkaars nabijheid bevinden, en dat het andere apparaat zichtbaar is. Zie de documentatie van het Bluetooth-apparaat over de manier om dit in de zichtbare modus te schakelen.
- Tik op Start > Instellingenen tik op de tab Menu > Bluetooth-apparaten > Apparaten.
- 3. Tik op **Nieuw app. toevoegen**. Het toestel geeft dan de namen weer van andere Bluetooth-apparaten die binnen bereik zijn.
- 4. Tik in het vak op de apparaatnaam en tik vervolgens op Volgende.
- Geef een code op om een beveiligde verbinding tot stand te brengen. De code kan 1 tot 16 tekens lang zijn. Tik op Volgende.
- 6. Wacht tot het gekoppelde apparaat de verbinding accepteert. De ontvangende partij moet dezelfde code invoeren als de code die u hebt opgegeven.
- Vervolgens wordt de naam van het gekoppelde apparaat weergegeven. U kunt deze naam bewerken of een nieuwe naam invoeren.
- 8. Kies de keuzevakken van de diensten die u via het gekoppelde toestel wilt gebruiken en tik vervolgens op **Voltooien**.

Voor meer informatie over het gebruik van Bluetooth, zie het hoofdstuk "Bluetooth" in de Gebruikershandleiding-pdf.

### 21. Afspraken bijhouden

Gebruik het tabblad Agenda om afspraken te maken, bewerken, verzenden en bekijken.

#### Een afspraak maken

- 1. Tik op Start > Agenda om het tabblad Agenda te openen en tik op Nieuw.
- 2. Typ een naam voor de afspraak en geef een lokatie op.
- Als de afspraak slechts beperkte tijd duurt, stel dan de start- en einddatums en -tijden in. Als het een speciale gelegenheid betreft, zoals een verjaardag of een activiteit die de hele dag duurt, selecteert u Ja bij De hele dag.
- 4. Zodra u klaar bent, tikt u op **OK** om naar te agenda terug te keren.
- Tip Uw aanstaande afspraken worden ook in het beginscherm getoond.

#### Uw afspraken bekijken en beheren the calendar to switch

In het tabblad Agenda worden data met afspraken aangeduid met een driehoek (

- 1. Tik op een datum op de kalender om naar de dagweergave te gaan. Alle afspraken en de weersverwachting voor die dag verschijnen, indien beschikbaar.
- Tik op een afspraak om de details te bekijken. Tik op Menu in het scherm met details om de afspraak te bewerken, verzenden of wissen.
- 3. Tik op **OK** om terug te keren naar de dagweergave.

Zie voor meer informatie over het tabblad Agenda het hoofdstuk "TouchFLO 3D™" in de pdf met de Gebruikershandleiding.

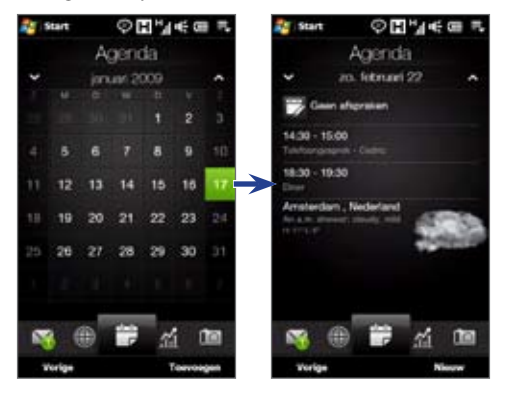

### 22. Foto's maken en video opnemen

Met de geïntegreerde 5,0 megapixelcamera kunt u foto's en video-opnames maken.

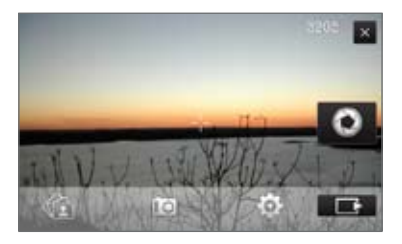

#### Foto's maken

- Schuif in het beginscherm naar het tabblad Foto's en video's en tik vervolgens op het camerapictogram (
  ).
- 2. Richt het toestel op het te fotograferen object.
- 3. Tik op de knop Virtuele camera 20 om de autofocus te activeren. Als is scherpgesteld maakt de camera automatisch een foto.

#### Een video opnemen

- Op het Beginscherm gaat u naar Foto's en Video's en tikt u vervolgens op het videocamera-pictogram (
- 2. Richt het toestel op het te fotograferen object.
- 3. Tik op de knop Virtuele camera 2020 om de autofocus te activeren. Als is scherpgesteld start de camera automatisch de video-opname. U stop de video-opname door nogmaals op de knop Virtuele camera te tikken.

Voor meer informatie over camerastanden en functies van de Camera, zie het hoofdstuk "Genieten van multimedia" in de Gebruikershandleiding-pdf.

### 23. Foto's en video's weergeven

Nadat foto's en videoclips met de camera zijn gemaakt, kunt u er doorheen bladeren op het tabblad **Foto's en video's** van het Beginscherm en ze op het volledige scherm weergeven.

### Door foto's en video's bladeren

- 1. Ga op het beginscherm naar het tabblad Foto's en Video's.
- 2. Blader door de foto's en video's door met uw vinger omhoog of omlaag over het scherm te vegen.
- 3. Tik op een foto of video om Album te openen en het mediabestand op volledig scherm te bekijken.

### Foto's op het volledige scherm bekijken

Gebruik in Album vingerbewegingen om naar het volgende of vorige mediabestand te gaan, of de zoombalk om op een foto in of uit te zoomen.

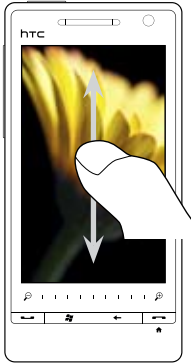

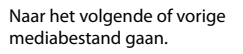

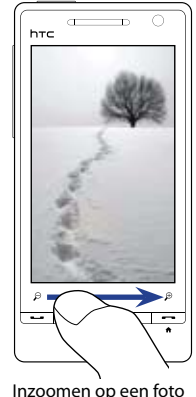

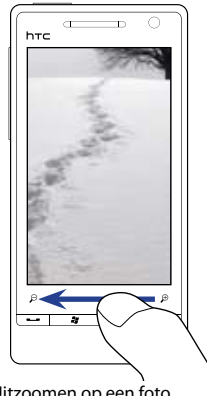

Uitzoomen op een foto met de zoombalk.

nediabestand gaan. met de zoombalk. met de zoombalk. Voor meer informatie over het gebruik van Album, zie het hoofdstuk "Genieten van multimedia" in de Gebruikershandleiding-pdf.

### 24. Het toestel aansluiten op een computer

Als u het toestel via de USB-kabel op een computer aansluit, verschijnt het venster Connect to PC (Verbinden met pc) waarin u wordt gevraagd het type verbinding te kiezen dat u wilt gebruiken:

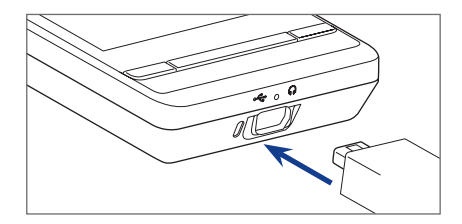

### ActiveSync

Kies deze modus als u informatie en bestanden wilt synchroniseren tussen toestel en computer. Zie voor meer informatie over het synchroniseren van gegevens "Het toestel met de computer synchroniseren".

### Diskdrive

Deze modus kan alleen worden gekozen als een microSD-kaart in het toestel is geplaatst. Selecteer deze modus als u bestanden sneller wilt kopiëren tussen geheugenkaart van het toestel en de computer. Zie "Bestanden naar een geheugenkaart kopiëren".

### Gedeelde internetverbinding

Als u op de laptop of desktop computer geen internettoegang hebt, kunt u deze modus kiezen om het toestel als modem voor de computer te gebruiken. Voor meer informatie over het gebruik van Gedeeld internet, zie het hoofdstuk "Internet" in de Gebruikershandleiding-pdf.

### 25. Het toestel synchroniseren met de computer

Informatie en bestanden tussen computer en toestel synchroniseren.

### Synchronisatiesoftware instellen op de computer

Afhankelijk van het besturingssysteem van uw computer, moet u op uw computer Microsoft ActiveSync<sup>®</sup> 4.5 (of later) of Windows Mobile<sup>®</sup> Apparaatcentrum installeren zodat u informatie en bestanden kunt synchroniseren.

#### Het toestel synchroniseren met een computer met Windows XP

- 1. Installeer ActiveSync 4.5 op uw computer met behulp van de Aan de slag-disk.
- Sluit het toestel op de computer aan met behulp van de meegeleverde usbkabel. De Synchronisatie Set-up Wizard start automatisch en helpt u een synchronisatieverbinding in te stellen. Klik op Volgende.
- 3. Wis het keuzevakje Direct synchroniseren met een server met Microsoft Exchange en klik op Volgende.
- 4. Selecteer de informatie die u wilt synchroniseren en klik op Volgende.
- 5. Geef aan of u draadloze dataverbindingen op uw toestel wilt toestaan zolang deze met de computer is verbonden en klik op **Volgende**.
- 6. Klik op Voltooien.

#### Het toestel synchroniseren met een computer met Windows Vista

- 1. Sluit het toestel op de computer aan met behulp van de meegeleverde usb-kabel. Windows Mobile Apparaatcentrum verschijnt. Klik op **Uw apparaat instellen**.
- 2. Selecteer de informatie die u wilt synchroniseren en klik op Volgende.
- 3. Voer de naam in van het toestel en klik op **Opzetten**.

Zie het hoofdstuk "Informatie synchroniseren" in de PDF-handleiding als u meer wilt weten over de soorten informatie die u kunt synchroniseren.

### 26. Bestanden naar de geheugenkaart kopiëren

Installeer een microSD-kaart in uw apparaat voor extra opslagruimte voor bestanden en programma's. Zie "Een microsSD-kaart installeren" eerder in deze handleiding voor meer informatie hierover.

#### Bestanden van de computer naar de geheugenkaart kopiëren

- 1. Zorg dat de geheugenkaart correct in het toestel is geplaatst.
- Verbind het apparaat via de USB-kabel met uw computer, selecteer Diskdrive in het scherm Verbinden met PC en tik op Gereed.
- 3. Ga op uw computer naar de verwisselbare schijf en begin met het kopiëren van bestanden naar de geheugenkaart.
- 4. Ontkoppel het toestel van de computer als u klaar bent.

Als u mediabestanden, zoals muziek en video, van de computer naar het toestel wilt kopiëren, wordt aanbevolen dat u Windows Media Player gebruikt om de mediabestanden te synchroniseren. Zie het volgende gedeelte voor meer informatie.

### 27. Muziekbestanden synchroniseren

Synchroniseer muziekbestanden van de computer naar het toestel zodat u er onderweg naar kunt luisteren.

- 1. Verbind uw apparaat met uw computer en open Windows Media® Player op de computer.
- Voer een naam in voor het toestel in het dialoogvenster Apparaat instellen en klik vervolgens op Voltooien.
- 3. Klik in het linkerpaneel van Windows Media<sup>®</sup> Player met de rechtermuisknop op de naam van het toestel en klik op **Sync instellen**.
  - **Opmerking** U kunt ook de geheugenkaart synchroniseren als u deze in het toestel hebt geplaatst. Klik met de rechtermuisknop op **Geheugenkaart** om te synchroniseren.

#### 32 Snelstartgids

- Selecteer de afspeellijst(en) die u tussen de computer en het toestel wilt synchroniseren, tik vervolgens op Toevoegen.
- 5. Klik op Voltooien.

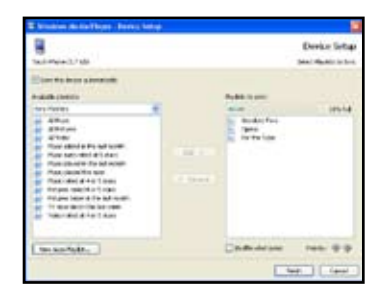

### 28. Muziek luisteren op het toestel

Nadat u de muziekbestanden naar uw toestel hebt gekopieerd, kunt u deze beluisteren door op het tabblad **Muziek** op het Beginscherm te tikken.

#### Naar muziek luisteren

- 1. Ga in het beginscherm naar het tabblad Muziek.
- Blader door de albums en nummers in een album door omhoog of omlaag over het scherm te vegen, en tik vervolgens op om het gewenste nummer af te spelen.

Zie voor meer informatie over het tabblad Muziek het hoofdstuk "TouchFLO 3D" in de pdf met de Gebruikershandleiding.

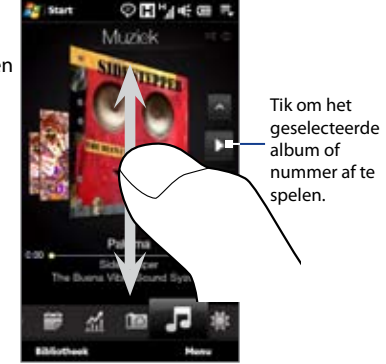

### 29. Het toestel resetten

Reset uw toestel als dit trager gaat reageren. Sluit alle programma's en herstart het toestel.

#### Het apparaat elektronisch opnieuw instellen

- 1. Trek de stift er uit en verwijder de achterkant.
- Gebruik de punt van de stift om de RESET-knop (rood) in te drukken die zich in de opening van het stiftvak bevindt.

Uw toestel start opnieuw en het Beginscherm verschijnt.

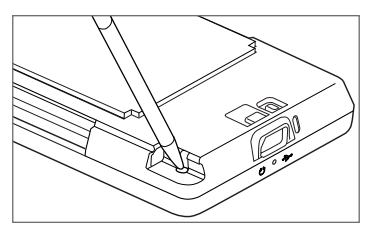

U kunt ook een harde reset uitvoeren. **Na een harde reset, herstelt het toestel de** standaardinstellingen—net als toen u het toestel apparaat kocht en voor het eerst inschakelde. Alleen op Windows Mobile<sup>®</sup> gebaseerde software en andere vooraf geïnstalleerde programma's blijven na een harde reset op het toestel staan.

Voor meer informatie over het uitvoeren van een harde reset, zie het hoofdstuk "Het toestel beheren" in de pdf met de Gebruikershandleiding.

### 30. Veiligheid en andere meldingen

### Disclaimers

WEERSINFORMATIE, GEGEVENS EN DOCUMENTEN WORDEN ALS ZODANIG GELEVERD, ZONDER ENIGE VORM VAN GARANTIE OF TECHNISCHE ONDERSTEUNING VAN HIGH TECH COMPUTER. HIGH TECH COMPUTER EN HAAR PARTNERS WIJZEN, VOOR ZOVER MAXIMAAL TOEGESTAAN DOOR DE VAN TOEPASSING ZIJNDE WETGEVING, uitdrukkelijk elke expliciete of impliciete vertegenwoordiging of garantie af, volgend uit de wet of anderszins, met betrekking tot de Weersinformatie, Beurskoersen, Gegevens, Documenten of enige andere producten en/of diensten. Hieronder vallen tevens alle expliciete of impliciete aanspraken op garantie m.b.t. verkoopbaarheid, expliciete of impliciete garantie m.b.t. geschiktheid voor een bepaald doel, op generlei wijze inbreuk op iets maken, kwaliteit, nauwkeurigheid, volledigheid, effectiviteit, betrouwbaarheid, bruikbaarheid, het foutloos zijn van de Weersinformatie, Beurskoersen, Gegevens en/of Documenten, of impliciete garanties die voorvloeien uit het verloop van de verkoop of dat van de prestaties. Zonder beperkingen op het voornoemde, wordt daarnaast gesteld dat High Tech

Computer en haar partners niet aansprakelijk zijn voor uw gebruik of misbruik van de Weersinformatie, Beurskoersen, Gegevens en/of Documentatie of het gevolg van dergelijk gebruik. High Tech Computer en diens leveranciers bieden geen expliciete of impliciete garanties, waarborgen of beloftes dat de weersinformatie zal plaatsvinden of heeft plaatsgevonden zoals wordt vermeld, weergegeven of beschreven in de berichten, voorspellingen, gegevens of informatie, en zij kunnen op geen enkele wijze verantwoordelijk of aansprakelijk worden gehouden door welke persoon, entiteit of derde partij dan ook, voor inconsistenties, onnauwkeurigheden of omissies in het weer of de gebeurtenissen die worden voorspeld, beschreven of gemeld of die plaatsvinden of hebben plaatsgevonden. ZONDER DE ALGEMENE GELDIGHEID VAN HET VOORGAANDE TE BEPERKEN, ACCEPTEERT U DAT DE WEERSINFORMATIE, GEGEVENS EN/OF DOCUMENTATIE ONNAUWKEURIGHEDEN KUNNEN BEVATTEN EN DAT U UW GEZOND VERSTAND GEBRUIKT EN STANDAARD VEILIGHEIDSVOORZORGSMAATREGELEN IN ACHT ZULT NEMEN BIJ HET GEBRUIK VAN DE WEERSINFORMATIE, BEURSKOERSEN, GEGEVENS OF DOCUMENTATIE.

# Belangrijke informatie betreffende voorzorgsmaatregelen voor gezondheid en veiligheid

Neem bij gebruik van dit product de onderstaande voorzorgsmaatregelen in acht om wettelijke aansprakelijkheid en mogelijke schadevergoedingen te voorkomen.

Bewaar alle instructies voor veilig gebruik van het product en houd u hieraan. Neem alle waarschuwingen in de gebruiksinstructies bij dit product in acht.

Houd u aan de volgende voorzorgsmaatregelen om het risico op lichamelijk letsel, elektrische schokken, brand en schade aan de apparatuur te beperken.

#### **ELEKTRISCHE VEILIGHEID**

Dit product is bedoeld voor gebruik met voeding van de batterij of meegeleverde voedingsbron. Ander gebruik kan gevaarlijk zijn en maakt de goedkeuring die aan het product is verleend, ongeldig.

### **VEILIGHEIDSMAATREGELEN VOOR DE JUISTE AARDING**

**WAARSCHUWING:** Sluit het apparaat aan op een correct geaard stopcontact om elektrische schokken aan het apparaat te voorkomen.

Dit product is uitgerust met een usb-kabel voor het aansluiten van het product op een desktop of notebook computer. Controleer of uw computer correct is geaard voordat u dit product aansluit op de computer. De desktop- of notebookcomputer is voorzien van een netsnoer met een aardegeleider en een aardestekker. Deze stekker moet in een daarvoor geschikt stopcontact worden gestoken dat correct is geïnstalleerd overeenkomstig de geldende richtlijnen.

### **VEILIGHEIDSMAATREGELEN VOOR DE VOEDINGSEENHEID**

#### • Gebruik de juiste externe voedingsbron

Een product moet alleen worden gevoed vanuit het type voedingsbron dat op het etiket met elektrische waarden is aangegeven. Als u niet zeker weet welk type voedingsbron moet worden gebruikt, raadpleegt u de erkende serviceprovider of het lokale energiebedrijf. Voor een product dat werkt op batterijen of andere bronnen, raadpleegt u de gebruiksinstructies die bij het product zijn geleverd.

• Wees voorzichtig bij het gebruik van de batterijpakken

Dit product bevat een Li-ion polymeerbatterij. Bij onjuist gebruik van de batterij kunnen brand en brandwonden ontstaan. Probeer de batterij niet te openen of te repareren. Het ontmantelen, verpletteren, doorboren, kortsluiten, in vuur of water werpen, of het blootstellen van de batterij aan temperaturen hoger dan 60°C zijn uit den boze.

**WAARSCHUWING:** ontploffingsgevaar bij onjuiste plaatsing van de batterij. Om het risico van brand en brandwonden zoveel mogelijk te beperken, mag u de batterij niet demonteren, in elkaar drukken, doorboren, kortsluiten, in vuur of water gooien of blootstellen aan temperaturen van meer dan 60 °C. Alleen vervangen door voorgeschreven batterijen. Gebruikte batterijen afvoeren volgens lokale voorschriften of volgens de bij het product geleverde handleiding.

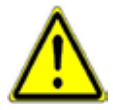

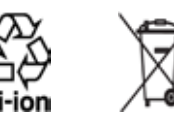

- Neem extra voorzorgsmaatregelen
  - Houd de batterij of het apparaat droog en uit de buurt van water of een andere vloeistof, aangezien hierdoor kortsluiting kan optreden.
  - Houd metalen objecten verwijderd zodat ze niet in aanraking met de batterij of de aansluitpunten komen, omdat dit kortsluiting tijdens het gebruik kan veroorzaken.
  - De telefoon mag alleen worden aangesloten op producten welke zijn voorzien van het USB-IF-logo of die het USB-IF-compliantieprogramma hebben doorlopen.
  - Maak geen gebruik van een batterij die beschadigd lijkt, vervormd of verkleurd is, of een batterij met roestvlekken, die oververhit is of een vreemde geur afgeeft.
  - Houd de batterij altijd uit de buurt van baby's en kleine kinderen om het gevaar van inslikken van de batterij te voorkomen. Roep direct de hulp van een dokter in als de batterij is ingeslikt.
  - Als de batterij lekt:
    - Voorkom dat het zuur uit de batterij in aanraking komt met huid of kleding. Als dat wel het geval is, moet u de huid of kleding met veel water schoonspoelen en de hulp van een dokter inroepen.
    - Voorkom dat het zuur uit de batterij in aanraking komt met de ogen. Als dat wel het geval is, wrijf dan NIET in de ogen maar spoel de ogen schoon met schoon water en roep de hulp van een dokter in.
    - Neem extra voorzorgsmaatregelen om een lekkende batterij uit de buurt van open vuur te houden, aangezien er dan sprake is van ontstekings- of ontploffingsgevaar.

### VEILIGHEIDSMAATREGELEN VOOR DIRECT ZONLICHT

Stel dit product niet bloot aan overmatig vocht en extreme temperaturen. Laat dit product of de batterij niet achter in een voertuig of op plaatsen waar de temperatuur hoger kan worden dan 60°C, zoals het dashboard van een auto, een vensterbank of achter glas dat is blootgesteld aan direct zonlicht of sterk ultraviolet licht gedurende langere perioden. Dit kan het product beschadigen, de batterij oververhitten of risico inhouden voor het voertuig.

### **VOORKOMEN VAN GEHOORBESCHADIGING**

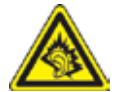

**WAARSCHUWING:** permanente gehoorbeschadiging kan ontstaan bij gebruik van oor- of hoofdtelefoons door langdurig luisteren met een hoog volume.

**OPMERKING:** voor Frankrijk zijn oortelefoons (hieronder vermeld) voor deze telefoon getest op het voldoen aan de vereisten voor het Niveau van Geluidsdruk die zijn vastgelegd in de normen NF EN 50332-1:2000 en/of NF EN 50332-2:2003 zoals vereist door het Franse Artikel L. 5232-1.

• Oortelefoon, geproduceerd door High Tech Computer, model HS S300.

### VEILIGHEID IN VLIEGTUIGEN

Wegens mogelijke storing van het navigatiesysteem en communicatienetwerk van een vliegtuig als gevolg van gebruik van dit product, is het gebruik van de telefoonfunctie van dit apparaat aan boord van een vliegtuig in de meeste landen verboden. Als u dit apparaat aan boord van een vliegtuig wilt gebruiken, vergeet dan niet uw telefoon uit te schakelen door de Vliegtuigmodus te activeren.

#### OMGEVINGSBEPERKINGEN

Gebruik dit product niet in benzinestations, brandstofopslagplaatsen, chemische fabrieken en op locaties met explosieven, of in een mogelijk explosieve omgeving, zoals installaties voor het tanken van brandstoffen, opslagplaatsen voor brandstof, chemische fabrieken, het benedendek van schepen, faciliteiten voor het transport of de opslag van brandstoffen of chemische stoffen, en gebieden waar de lucht chemische stoffen of deeltjes bevat, zoals korreltjes, stof of metaalpoeder. Houd er rekening mee dat vonken in dergelijke gebieden een explosie of brand kunnen veroorzaken, wat lichamelijk letsel of zelfs de dood tot gevolg kan hebben.

#### EXPLOSIEGEVAAR

In gebieden met explosieve stoffen of brandbaar materiaal moet het product worden uitgeschakeld en moet de gebruiker alle aanwijzingen en instructies opvolgen. Vonken kunnen in dergelijke gebieden een explosie of brand veroorzaken, wat lichamelijk letsel of zelfs de dood tot gevolg kan hebben. Gebruikers wordt geadviseerd de apparatuur niet te gebruiken bij garages of benzinestations. Bovendien moeten gebruikers zich houden aan de regels die gelden voor het gebruik van radioapparatuur in brandstofopslagplaatsen, chemische fabrieken of op locaties waar explosieven worden gebruikt. Gebieden met explosiegevaar worden meestal duidelijk aangegeven, maar niet altijd. Dit zijn onder andere benzinestations, het benedendek van schepen, faciliteiten voor het transport of de opslag van brandstoffen of chemische stoffen, en gebieden waar de lucht chemische stoffen of deeltjes bevat, zoals korreltjes, stof of metaalpoeder.

### VERKEERSVEILIGHEID

Bestuurders mogen tijdens het rijden geen gebruikmaken van telefoonservices, behalve in noodgevallen. In een aantal landen is het gebruik van handsfree-apparaten wel toegestaan.

### VOORZORGSMAATREGELEN TEGEN RF-BLOOTSTELLING

- Gebruik de telefoon niet bij metalen structuren (zoals het stalen frame van een gebouw).
- Gebruik de telefoon niet in de buurt van sterke elektromagnetische bronnen, zoals magnetrons, luidsprekers, tv en radio.
- Gebruik alleen de originele accessoires die door de fabrikant zijn goedgekeurd of accessoires die geen metaal bevatten.
- Het gebruik van niet-originele accessoires vormt mogelijk een schending van uw plaatselijke richtlijnen voor RF-blootstelling en moet worden voorkomen.

#### STORING VAN MEDISCHE APPARATUUR

Dit product kan tot gevolg hebben dat medische apparatuur niet juist werkt. In de meeste ziekenhuizen en medische instellingen is het gebruik van dit apparaat verboden.

Als u een ander persoonlijk medisch apparaat gebruikt, neemt u contact op met de fabrikant van het apparaat om te bepalen of dit voldoende is beschermd tegen externe radiofrequentiestraling. Uw huisarts kan u mogelijk helpen bij het verkrijgen van deze informatie. Schakel de telefoon UIT in gezondheidsinstellingen wanneer dit in de desbetreffende gebieden wordt aangegeven. Ziekenhuizen of gezondheidsinstellingen maken mogelijk gebruik van apparatuur die gevoelig is voor externe RF-straling.

#### GEHOORAPPARATEN

Sommige digitale draadloze telefoons kunnen storen met gehoorapparaten. Bij een dergelijke storing kunt u uw service provider raadplegen of contact opnemen met de klantenservice om alternatieven te bespreken.

### NIET-IONISERENDE STRALING

Het apparaat is voorzien van een ingebouwde antenne. Dit product mag alleen worden gebruikt onder de aanbevolen normale omstandigheden om problemen als gevolg van straling en storing te voorkomen. Net als bij andere mobiele apparatuur met een radiozender, wordt gebruikers aangeraden geen enkel deel van het lichaam te dicht bij de antenne te houden tijdens het gebruik van het apparaat voor een juiste werking van het apparaat en de veiligheid van het personeel.

Gebruik alleen de bijgeleverde, ingebouwde antenne. Het gebruik van niet-goedgekeurde of aangepaste antennes kan van invloed zijn op de gesprekskwaliteit en beschadiging van de telefoon, afnemende prestaties en het overschrijden van SAR-niveaus tot gevolg

hebben. Het is tevens mogelijk dat hierdoor niet meer wordt voldaan aan de lokale wetgeving in uw land.

Om een optimale werking te garanderen en ervoor te zorgen dat de blootstelling van de gebruiker aan RF-energie de toelaatbare waarden niet overschrijdt, mag dit apparaat alleen worden gebruikt onder de aanbevolen normale omstandigheden. Het aanraken van de antenne kan van invloed zijn op de gesprekskwaliteit en tot gevolg hebben dat het apparaat meer energie verbruikt dan noodzakelijk. Als u het oppervlak van de antenne niet aanraakt wanneer de telefoon IN GEBRUIK is, werkt de antenne beter en gaat de batterij langer mee.

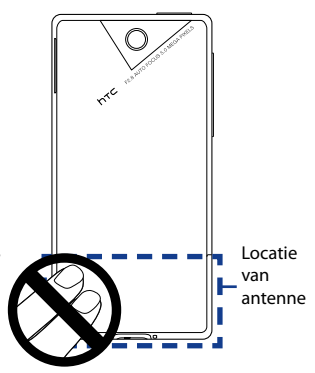

### Algemene voorzorgsmaatregelen

### • Vermijd het uitoefenen van excessieve druk op het apparaat

Pas geen excessieve druk op het scherm en op het apparaat toe om beschadiging te voorkomen en haal het apparaat uit uw broekzak voordat u gaat zitten. Het wordt aanbevolen het apparaat in een beschermhoes te bewaren en alleen de stift van het apparaat of uw vinger te gebruiken voor bediening van het aanraakscherm. Gebarsten schermen als gevolg van onjuiste bediening worden niet gedekt door de garantie.

### Het apparaat wordt warm na langdurig gebruik

Als u het apparaat gedurende langere perioden gebruikt, bijvoorbeeld tijdens een telefoongesprek, het laden van de batterij of over het web surfen, kan het apparaat warm worden. In de meeste gevallen is dit normaal en dit moet daarom niet als een probleem met het apparaat worden beschouwd.

#### Let op de onderhoudsaanwijzingen

Voer zelf geen onderhoud uit aan het product, tenzij dit wordt beschreven in de gebruikers- of onderhoudsdocumentatie. Het onderhoud aan onderdelen in het apparaat moet worden uitgevoerd door een erkende onderhoudsmonteur of serviceprovider.

#### Schade waarvoor onderhoud nodig is

Haal in de volgende gevallen de stekker van het product uit het stopcontact en laat het onderhoud uitvoeren door een erkende onderhoudsmonteur of serviceprovider:

- Er is vloeistof gemorst of er is een object in het product gevallen.
- Het product is blootgesteld aan regen of water.
- Het product is gevallen of beschadigd.
- Het product is duidelijk oververhit.
- Het product werkt niet normaal wanneer u de gebruiksinstructies volgt.

#### • Vermijd warme gebieden

Het product mag niet bij warmtebronnen worden geplaatst, zoals radiators, warme ventilatieroosters, kachels of andere producten (waaronder versterkers) die warmte produceren.

#### Vermijd natte gebieden

Gebruik het product nooit op een vochtige locatie.

#### Gebruik het apparaat niet na een sterke temperatuursverandering

Als u het apparaat verplaatst tussen omgevingen met heel verschillende temperatuur- en/of vochtbereiken, kan zich op of in het apparaat condensatie vormen. Om schade aan het apparaat te voorkomen, moet u wachten tot het vocht is verdampt voordat u het weer in gebruik neemt.

**Opmerking:** wanneer u het apparaat vanuit een koude omgeving naar een warmere omgeving of vanuit een warme omgeving naar een koudere omgeving verplaatst, moet u het apparaat laten acclimatiseren voordat u het apparaat inschakelt.

#### Duw nooit objecten in het product

Duw nooit objecten in sleuven of andere openingen in het product. Sleuven en openingen zijn bedoeld voor de ventilatie. Deze openingen moeten niet worden geblokkeerd of bedekt.

#### Bevestigingstoebehoren

Gebruik het product niet op een onstabiele tafel, kar, standaard, statief of steun. Het bevestigen van het product moet worden uitgevoerd volgens de instructies van de fabrikant en met behulp van bevestigingsaccessoires die worden aanbevolen door de fabrikant.

#### Voorkom instabiele plaatsing

Plaats het product niet op een instabiel oppervlak.

#### Gebruik het product met goedgekeurde apparatuur

Dit product mag alleen worden gebruikt met computers en opties die geschikt zijn voor uw apparatuur.

#### Stel het volume in

Zet het volume zachter voordat u een hoofdtelefoon of andere geluidsapparatuur aansluit.

#### Reiniging

Haal de stekker van het product uit het stopcontact voordat u het reinigt. Gebruik geen vloeibare schoonmaakmiddelen of schoonmaakmiddelen in een spuitbus. Gebruik een vochtige doek voor het reinigen, maar gebruik NOOIT water om het LCD-scherm te reinigen.

### Wettelijke identificatienummers

Vanwege identificatiedoeleinden, gesteld door regulerende instanties, is aan het product het modelnummer **TOPA100** toegekend.

Gebruik bij uw **TOPA100** alleen accessoires die in onderstaande lijst zijn vermeld. Dit om het continu betrouwbaar en veilig functioneren van het apparaat te verzekeren.

Aan de batterij is het volgende modelnummer toegekend: TOPA160.

**Opmerking** Dit product moet worden gebruikt met een gecertificeerde energiebron van klasse 2 met 5 volt gelijkstroom en 1 Amp als maximale voedingsbron.

### Veiligheidsinformatie van Telecommunications & Internet Association (TIA) Pacemakers

Op basis van de aanbevelingen van de Health Industry Manufacturers Association moet de afstand tussen een draadloze telefoon en een pacemaker minimaal 15 cm bedragen om mogelijke storing met de pacemaker te voorkomen. Deze aanbevelingen komen overeen met onafhankelijk onderzoek en aanbevelingen van Wireless Technology Research. Personen met pacemakers:

- Moeten de telefoon ALTIJD minimaal 15 cm van de pacemaker verwijderd houden wanneer de telefoon is ingeschakeld.
- Mogen de telefoon niet in een borstzak dragen.
- Moeten het oor gebruiken dat het verste van de pacemaker is verwijderd om mogelijke storing te voorkomen. Schakel de telefoon onmiddellijk UIT als u vermoedt dat er sprake is van storing op de pacemaker.

### Gehoorapparaten

Sommige digitale draadloze telefoons kunnen storen met gehoorapparaten. Bij een dergelijke storing kunt u uw service provider raadplegen of contact opnemen met de klantenservice om alternatieven te bespreken.

### Andere medische apparaten

Als u een ander persoonlijk medisch apparaat gebruikt, neemt u contact op met de fabrikant van het apparaat om te bepalen of dit voldoende is beschermd tegen externe RF-straling. Uw huisarts kan u mogelijk helpen bij het verkrijgen van deze informatie. Schakel de telefoon UIT in zorgcentra en ziekenhuizen waar waarschuwingen hangen met de opdracht uw telefoon uit te schakelen. Ziekenhuizen of gezondheidsinstellingen maken mogelijk gebruik van apparatuur die gevoelig is voor externe RF-straling.

### WEEE-kennisgeving

De WEEE-richtlijn (Waste Electrical and Electronic Equipment), die als Europese wet van kracht werd op 13 februari 2003, heeft geresulteerd in een belangrijke verandering in de behandeling van elektrische apparatuur aan het einde van hun gebruikscyclus.

Het doel van deze richtlijn is ten eerste het voorkomen van elektrische apparatuur in het afval en bovendien het bevorderen van hergebruik, recycling en andere vormen van herstel van dergelijk afval teneinde de hoeveelheid afval te beperken.

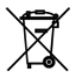

Het WEEE-logo (zie links) op een product of op de verpakking geeft aan dat dit product niet samen met het huishoudelijk afval mag worden afgevoerd of weggegooid. U dient al uw oude elektronische of elektrische apparatuur af te voeren via speciale verzamelpunten voor de recycling van dergelijk gevaarlijk afval. Afzonderlijke inzameling en correcte behandeling van oude elektronische en elektrische apparatuur helpt ons natuurlijke bronnen in stand te houden. Bovendien waarborgt de correcte recycling van oude elektronische en elektrische apparatuur de veiligheid en gezondheid van de mens en zijn omgeving. Voor meer informatie over het verwerken van elektronische en elektrische apparaten, hergebruik ervan en verzamelpunten, neemt u contact op met uw gemeente, uw plaatselijk milieubedrijf, winkel waar u het apparaat heeft gekocht of fabrikant van het apparaat.

### **RoHS-naleving**

Dit product voldoet aan richtlijn 2002/95/EC van het Europese parlement en de Raad van 27 januari 2003 aangaande de beperking van het gebruik van bepaalde milieugevaarlijke stoffen in elektronische apparatuur (RoHS) en de aanpassingen van die richtlijn.